orgAnice Software Service GmbH

# Systemvoraussetzungen und Installationsanleitung orgAnice CRM 7

# Inhaltsverzeichnis

| Vor der Installation                                                   |
|------------------------------------------------------------------------|
| Systemvoraussetzungen                                                  |
| Systemvoraussetzungen für den Betrieb von orgAnice CRM 7 3             |
| Systemvoraussetzungen für den Betrieb einzelner orgAnice-Komponenten   |
| orgAnice CRM 7 installieren4                                           |
| Installationsdatei aus dem Internet herunterladen 4                    |
| Ältere orgAnice-Versionen                                              |
| Setup starten                                                          |
| Prüfung der Voraussetzungen5                                           |
| Installation des MS SQL Servers 2022 Express Edition5                  |
| Lizenzbedingungen6                                                     |
| Azure-Erweiterung für SQL-Server                                       |
| Funktionsauswahl                                                       |
| Instanzkonfiguration9                                                  |
| Serverkonfiguration10                                                  |
| Datenbank-Engine-Konfiguration11                                       |
| Abgeschlossen                                                          |
| Einrichtung des Netzwerkzugriffs auf den MS SQL Server Express Edition |
| Installation weiterer Komponenten 12                                   |
| Willkommen                                                             |
| Lizenzvereinbarung                                                     |
| Hinweise                                                               |
| Zielordner                                                             |
| Setuptyp15                                                             |
| Installation einer CRM-Datenbank 16                                    |
| Angepasstes Setup                                                      |
| Lizenznummer                                                           |
| Testlizenz verwenden                                                   |
| Eigene Lizenznummer verwenden18                                        |
| Datenbank-Server                                                       |
| Datenbank-Server, auf dem Sie installieren18                           |
| Verbinden über                                                         |
| Name der orgAnice-Datenbank im SQL-Server 19                           |
| Bereit das Programm zu installieren 20                                 |

# Vor der Installation

Sehr geehrter orgAnice-Anwender,

vielen Dank für Ihre Entscheidung für orgAnice CRM 7! Bitte lesen Sie die folgenden Informationen vor der Installation.

## Systemvoraussetzungen

| Komponente                 | Voraussetzung                                                                                                    |  |  |  |
|----------------------------|----------------------------------------------------------------------------------------------------|--|--|--|
| Betriebssystem             | Windows 10 (ab Build 19041) oder 11 bzw.<br>Windows Server 2016 (ab Build 17134), 2019 oder 2022<br>Jeweils nur in der 64-bit-Variante. |  |  |  |
| Datenablage <sup>1</sup>   | Microsoft SQL-Server 2014, 2016, 2019 oder 2022 in der<br>Edition Express, Standard oder Enterprise                                     |  |  |  |
| Arbeitsspeicher            | Mind. 4 GB RAM                                                                                                    |  |  |  |
| Freier Festplattenspeicher | Mind. 10 GB                                                                                                    |  |  |  |
| Prozessor                  | Mind. 2 GHz                                                                                                    |  |  |  |
| .NET-Framework             | 4.8                                                                                                    |  |  |  |

#### Systemvoraussetzungen für den Betrieb von orgAnice CRM 7

## Systemvoraussetzungen für den Betrieb einzelner orgAnice-Komponenten

| Komponente / Funktionalität    | Voraussetzung                                                          |
|--------------------------------|------------------------------------------------------------------------|
| orgAnice Word-AddIn,           | Microsoft Office 2016, 2019 oder Office 365 (Business,                 |
| orgAnice Excel-AddIn,          | Business Premium, ProPlus, Enterprise E3 und E5)                       |
| orgAnice OneNote-AddIn,        | in der 32-bit- oder 64-bit-Variante.                                   |
| orgAnice Outlook Connector     |                                                                        |
| orgAnice Direct Scan           | TWAIN-kompatibler Scanner                                              |
| orgAnice Phone                 | Telefonanlage bzw. Telefongerät mit TAPI-TSP oder ROMICO               |
|                                | СТІ                                                                    |
| orgAnice SQL Replication       | Microsoft SQL-Server 2014, 2016, 2019 oder 2022 in der                 |
|                                | Edition Workgroup, Standard oder Enterprise (die Express-              |
|                                | Edition kann nicht als Verleger oder Verteiler, sondern <b>nur</b> als |
|                                | Abonnent eingesetzt werden)                                            |
| orgAnice Business Intelligence | Microsoft SQL-Server 2016, 2019 oder 2022                              |

Das in den früheren Versionen von orgAnice verfügbare KeyStorage-Format ist in orgAnice CRM 7 nur für Entwicklungs- und Migrationszwecke sowie die Erstellung von Installationspaketen zulässig. Der Einsatz des KeyStorage-Formats in einer Produktivumgebung wird nicht unterstützt.

<sup>&</sup>lt;sup>1</sup> orgAnice CRM 7 kann **ausschließlich** zusammen mit einem Microsoft SQL Server (s.o.) betrieben werden. Der MS SQL Server kann auf einem beliebigen Server in Ihrem Netzwerk installiert sein. Auch lokale Installation auf einer MS SQL Server Express Edition ist möglich.

# orgAnice CRM 7 installieren

## Installationsdatei aus dem Internet herunterladen

Falls Sie den Download aus dem Internet vornehmen möchten, dann haben Sie die Möglichkeit zwischen unterschiedlichen Installationsdateien auszuwählen.

| Bezeichnung auf der<br>Downloadseite /                                   | Zielgruppe                                                                                                    | Beschreibung                                                                                                    | Größe<br>ca. |
|--------------------------------------------------------------------------|----------------------------------------------------------------------------------------------------|----------------------------------------------------------------------------------------------------|--------------|
| Server- oder<br>Einzelplatz-Installation<br>orgAniceCRM7_<br>Full.exe    | Installation von<br>Servern oder<br>Einzelplätzen                                                                                                    | <ul> <li>Die vollständige Installation beinhaltet das<br/>komplette orgAnice-Setup: <ul> <li>Alle orgAnice-Anwendungs-<br/>komponenten</li> <li>die orgAnice CRM-Datenbank</li> <li>SQL Server-Express Edition Setups</li> <li>alle Voraussetzungen (.NET-<br/>Frameworks, Windows Installer,<br/>u.e.m.)</li> </ul> </li> <li>Die vollständige Installation sollte für <ul> <li>die Installation von Servern oder</li> <li>die Einzelplatzinstallation</li> </ul> </li> </ul>                                                                                                    | 1,8 GB       |
| Arbeitsplatz- oder<br>Update-Installation<br>orgAniceCRM7_<br>Client.exe | Installation von<br>Arbeitsplätzen<br>oder Servern<br>auf denen<br>bereits eine<br>Datenbank<br>vorhanden ist.<br>Update von<br>Server- und<br>Arbeitsplatz-<br>installationen | <ul> <li>Die Arbeitsplatz-Installation beinhaltet keine<br/>CRM-Datenbank und keine SQL Server-<br/>Setups, aber <ul> <li>alle orgAnice-Anwendungs-<br/>komponenten und</li> <li>alle sonstigen Voraussetzungen (.NET-<br/>Frameworks, Windows Installer, u.e.m.)</li> </ul> </li> <li>Die Arbeitsplatz- und Update-Installation<br/>kann für <ul> <li>die Installation von Arbeitsplätzen</li> <li>die Aktualisierung von Server- und<br/>Arbeitsplatzinstallationen</li> <li>oder für die Installation von Servern<br/>verwendet werden, wenn dort bereits<br/>ein SQL-Server installiert ist und eine<br/>orgAnice-Datenbank bereits existiert.</li> </ul> </li> </ul> | 600 MB       |

Laden Sie im Zweifelsfall die Server- oder Einzelplatz-Installation herunter.

## Ältere orgAnice-Versionen

Es ist nicht notwendig, aber dennoch *empfehlenswert*, ältere Versionen von orgAnice (orgAnice Pi, orgAnice SQL, orgAnice CRM, orgAnice CRM 2008, orgAnice CRM 2010, orgAnice CRM 2012, orgAnice CRM 2012 R2) vor der Installation von orgAnice CRM 7 zu deinstallieren.

Falls Sie Ihre einzige orgAnice-Datenbank auf orgAnice CRM 7 umstellen möchten, so deinstallieren Sie die ältere Version vor der Installation von orgAnice CRM 7. Diese Möglichkeit wird empfohlen, wenn Sie keine ältere orgAnice-Datenbank mehr öffnen müssen.

Werden Sie dagegen in der Zukunft auch ältere orgAnice-Datenbank pflegen müssen, so können Sie die ältere Version installiert lassen und den Parallelbetrieb nutzen.

#### **Setup starten**

Starten Sie die heruntergeladene Installationsdatei oder die Installationsdatei von Ihrem Installationsmedium. Die Installation muss unbedingt von einem Benutzer mit Administrator-Rechten erfolgen.

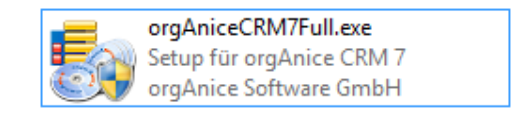

## Prüfung der Voraussetzungen

Vor der eigentlichen Installation wird die Erfüllung von Voraussetzungen auf dem Installationsrechner geprüft. Damit wird sichergestellt, dass alle für den reibungslosen Betrieb von orgAnice CRM 7 notwendigen Komponenten installiert sind.

Wenn nicht alle Voraussetzungen erfüllt sind, erscheint der folgende Dialog (die Inhalte können je nach Installationsstand des Rechners variieren). Bestätigen Sie mit *"Installieren"*, um die benötigten Installationsanforderungen zu installieren.

| orgAnice - Inst    | allShield Wizard                                                                                                    |                      |
|--------------------|----------------------------------------------------------------------------------------------------|----------------------|
| Für org<br>Sie auf | jAnice müssen folgende Elemente auf Ihrem Computer installiert :<br>"Installieren", um mit der Installation dieser Elemente zu beginne | sein. Klicken<br>en. |
| Status             | Anforderung                                                                                                    | ^                    |
| Bevorstehend       | Microsoft Visual C++ 2019 Redistributable Package (x64)                                                                                |                      |
| Bevorstehend       | Microsoft SQL Server 2019 Express LocalDB                                                                                              |                      |
| Bevorstehend       | Microsoft SQL CE 3.5 SP2                                                                                                    |                      |
| Bevorstehend       | Microsoft VSTO 2010 Runtime                                                                                                    |                      |
| Bevorstehend       | Microsoft Visual C++ 2019 2022 Redistributable Package (x86)                                                                           |                      |
| Bevorstehend       | Microsoft SQL Server 2022 Express ADV (x64)                                                                                            |                      |
| Bevorstehend       | Microsoft SQL Server 2022 Management Studio DEU (18.12.1)                                                                              |                      |
| Bevorstehend       | Microsoft SQL Server 2016 Native Client (x64)                                                                                          |                      |
| Bevorstehend       | VBA7.1 Runtime                                                                                                    |                      |
| Bevorstehend       | VBA7.1 Runtime local1031 (DEU)                                                                                                    |                      |
| Revoretahand       | V/RA7 1 Runtime local1033 (ENC)                                                                                                    | ~                    |
|                    |                                                                                                    | Abb we ab an         |
|                    | Installieren                                                                                                    | Abbrechen            |

## Installation des MS SQL Servers 2022 Express Edition

Falls auf Ihrem Installationsrechner keine MS SQL Server-Instanz erkannt wird, wird die Installation der Express Edition vom MS SQL Server 2022 angeboten.

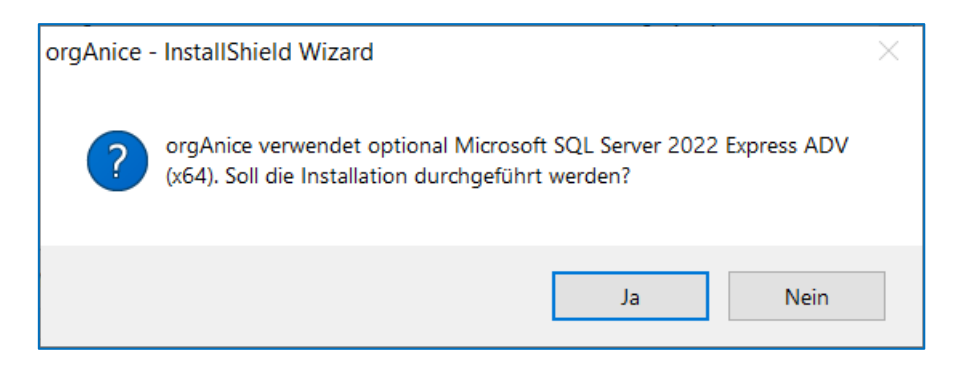

Brechen Sie die Installation mit *"Nein"* ab, falls Sie in Ihrem Netzwerk bereits über einen MS SQL Server verfügen (das orgAnice-Setup wird trotzdem fortgeführt). **Beachten Sie, dass die Installation des MS SQL Servers für eine Einzelplatzinstallation notwendig ist.** 

Bestätigen Sie mit *"Ja"*, um die MS SQL Server 2022 Express Edition auf Ihrem Rechner zu installieren. Im Folgenden wird der Verlauf der Installation beschrieben.

#### Lizenzbedingungen

Nachdem Sie die Frage nach der Installation der MS SQL Server 2022 Express Edition mit *"Ja"* bestätigt haben, erscheint das Fenster des SQL Server-Installationscenters mit den Lizenzbedingungen von Microsoft. Akzeptieren Sie diese und klicken Sie auf *"Weiter >"*.

| 📸 SQL Server 2022-Setup                                                                                                    | >                                                                                                    | ×   |
|----------------------------------------------------------------------------------------------------|----------------------------------------------------------------------------------------------------|-----|
| Lizenzbedingungen                                                                                                    |                                                                                                    |     |
| Um SQL Server 2022 zu installi                                                                                                    | eren, müssen Sie die Microsoft Software-Lizenzbedingungen akzeptieren.                                                                                                    |     |
| Lizenzbedingungen                                                                                                    | SQL Server 2022 Express Edition                                                                                                    |     |
| Globale Regeln                                                                                                    |                                                                                                    | _   |
| Microsoft Update                                                                                                    | SIE MÜSSEN DIE SOFTWARE-LIZENZBEDINGUNGEN AKZEPTIEREN. SIEHE                                                                                                    | ^   |
| Installationsregeln                                                                                                    | UNTEN. Bitte lesen Sie die vollständigen Lizenzbedingungen unter                                                                                                    |     |
| Azure-Erweiterung für SQL Server<br>Funktionsregeln<br>Instanzkonfiguration<br>Serverkonfiguration<br>Datenbank-Engine-Konfigurati<br>Funktionskonfigurationsregeln<br>Installationsstatus<br>Abgeschlossen | <ul> <li>DATENERFASSUNG. Die Software kann Daten über Sie und Ihre Nutzung der<br/>Software erfassen und diese an Microsoft senden. Microsoft ist berechtigt, diese<br/>Informationen zur Bereitstellung von Diensten und zur Verbesserung der<br/>Produkte und Dienste von Microsoft zu nutzen. Ihre Kündigungsrechte – soweit<br/>vorhanden – sind in der Produktdokumentation beschrieben. Einige Features der<br/>Software können die Erfassung von Daten von Nutzern Ihrer Anwendungen<br/>ermöglichen, die auf die Software zugreifen oder diese nutzen. Wenn Sie diese<br/>Features zur Datensammlung in Ihren Anwendungen nutzen, sind Sie zur<br/>Einhaltung des anwendbaren Rechts, unter anderem zur Einholung einer<br/>erforderlichen Zustimmung des Nutzers, und dazu verpflichtet, eine einschlägige<br/>Datenschutzrichtlinie zur Information der Nutzer zu unterhalten wie Sie deren</li> <li>Ich akzeptiere die Lizenzbedingungen und Datenschutzbestimmungen</li> <li>SQL Server überträgt Informationen über Ihre Installationserfahrung sowie andere Nutzungs- und<br/>Leistungsdaten. Die Azure Arc-Verbindung überträgt auch die Konfigurationsdaten, damit Sie Ihre SQL<br/>Server-Instanz mithilfe des Azure-Portals und der Dienste verwalten und schützen können. Um mehr über<br/>die Datenverarbeitung und Datenschutzkontrollen zu erfahren und die Erfassung bestimmter<br/>Informationen zu deaktivieren, siehe die Dokumentation.</li> </ul> | > n |
|                                                                                                    | < Zurück Weiter > Abbrechen                                                                                                    |     |

## Azure-Erweiterung für SQL-Server

| 髋 SQL Server 2022-Setup                                                                                                    |                                                                                                    |                                                                                                    | _                                                                                                    |                                                                           | ×                      |
|----------------------------------------------------------------------------------------------------|----------------------------------------------------------------------------------------------------|----------------------------------------------------------------------------------------------------|----------------------------------------------------------------------------------------------------|---------------------------------------------------------------------------|------------------------|
| Azure-Erweiterung für                                                                                                    | SQL Server                                                                                                    |                                                                                                    |                                                                                                    |                                                                           |                        |
| Die Azure-Erweiterung für SQL<br>Directory erforderlich.                                                                                            | Server ist zum Aktivieren von Microsof                                                                                               | t Defender for Cloud, Purview und Azure                                                                                                    | Active                                                                                                    |                                                                           |                        |
| Lizenzbedingungen<br>Globale Regeln<br>Setupdateien installieren<br>Installationsregeln<br><b>Azure-Erweiterung für SQL S</b>                       | Azure-Erweiterung für SQL Ser                                                                                                    | Um die Azure-Erweiterung für SQL Serv<br>Ihr Azure-Konto oder einen Dienstprinz<br>Instanz bei Azure zu authentifizieren. Ar<br>Abonnement-ID, die Ressourcengruppe<br>Mandanten-ID angeben, in der diese In<br>weitere Informationen zu den einzelner<br>https://aka.ms/arc-sql-server. | ver zu installiere<br>zipal an, um die<br>ußerdem müss<br>e, die Region un<br>Istanz registrier<br>n Parametern b | en, geben<br>SQL Serv<br>en Sie die<br>nd die<br>t wird. Für<br>esuchen S | Sie<br>er-<br>r<br>šie |
| Funktionsauswahl<br>Funktionsregeln<br>Instanzkonfiguration<br>Serverkonfiguration<br>Datenbank-Engine-Konfigurati<br>Funktionskonfigurationsregeln | <ul> <li>Azure-Anmeldung verwenden</li> <li>Dienstprinzipal verwenden</li> <li>Geheimnis des Azure-<br/>Diensteriozipale*</li> </ul> |                                                                                                    |                                                                                                    |                                                                           |                        |
| Installationsstatus<br>Abgeschlossen<br>Fenster ausschneiden                                                                                        | Azure-Abonnement-ID*<br>Azure-Ressourcengruppe*                                                                                      |                                                                                                    |                                                                                                    |                                                                           |                        |
|                                                                                                    | Azure-Region"<br>ID des Azure-Mandanten*<br>Proxyserver-URL (optional)                                                               |                                                                                                    |                                                                                                    |                                                                           |                        |
|                                                                                                    |                                                                                                    | < Zurück                                                                                                    | Weiter >                                                                                                    | Abbreck                                                                   | hen .:                 |

Seit dem SQL-Server 2022 wird bei der Installation die Anbindung an Azure angeboten. Wir empfehlen bei der Standard-Installation diesen abzuwählen und dann auf "Weiter" zu klicken.

## Funktionsauswahl

Wählen Sie die zu installierenden Funktionen aus. Zum Fortfahren klicken Sie auf "Weiter >".

| 🐮 SQL Server 2022-Setup                                                                                                    |                                                                                                    |                                                                       |                                                                                                    | _                                                                                                    |                                                                                   | ×      |
|----------------------------------------------------------------------------------------------------|----------------------------------------------------------------------------------------------------|-----------------------------------------------------------------------|----------------------------------------------------------------------------------------------------|----------------------------------------------------------------------------------------------------|-----------------------------------------------------------------------------------|--------|
| Funktionsauswahl<br>Wählen Sie die zu installierende                                                                                                    | en Express-Funktionen aus.                                                                                                    |                                                                       |                                                                                                    |                                                                                                    |                                                                                   |        |
| Lizenzbedingungen<br>Globale Regeln<br>Microsoft Update<br>Setupdateien installieren<br>Installationsregeln<br>Azure-Erweiterung für SQL Server<br><b>Funktionsauswahl</b><br>Funktionsregeln<br>Instanzkonfiguration<br>Serverkonfiguration<br>Datenbank-Engine-Konfigurati<br>Funktionskonfigurationsregeln<br>Installationsstatus<br>Abgeschlossen | Auf der Suche nach den Reporting Services  Funktionen:     Datenbank-Engine-Dienste     SQL Server-Replikation     Machine Learning-Dienste und -Spr     Volltext- und semantische Extraktion     PolyBase-Abfragedienst für externe Freigegebene Funktionen     LocalDB Weitervertreibbare Funktionen | 5? <u>Download au</u><br>acherweiterungen<br>n für die Suche<br>Daten | LIS dem Web<br>Funktionsbeschreib<br>Die Konfiguration of<br>der einzelnen Insta<br>SQL Server-Instanz<br>anderen SQL Server-<br>isoliert. SQL Server-<br>Erforderliche Komp<br>ausgewählte Funkti<br>Bereits installiert:<br>Windows Powe<br>Wird vom Medium<br>Serforderlicher Speic<br>Laufwerk C: 1597 N<br>453062 MB verfügb | ung:<br>und Verw<br>nzfunktie<br>verläuft<br>r-Instanze<br>onenten<br>onen:<br>erShell 3.0<br>installie<br>installie<br>herplatz<br>1B erford<br>ar | vendung<br>onen eine<br>von<br>en könner<br>für<br>0 oder hö<br>st:<br>17 D - J:- | er n v |
|                                                                                                    | Alles auswählen     Auswahl aufheben       Instanzstammverzeichnis:       Verzeichnis für freigegebene Funktionen:       Verzeichnis für freigegebene Funktionen (x86):                                                                                                    | C:\Program File<br>C:\Program File<br>C:\Program File                 | es\Microsoft SQL Serv<br>es\Microsoft SQL Serv<br>es (x86)\Microsoft SQI                                                                                                    | <b>er\</b><br>er\<br>L Server\                                                                                                    | ····                                                                              |        |
|                                                                                                    |                                                                                                    | < Zu                                                                  | urück Weiter                                                                                                    | >                                                                                                    | Abbrech                                                                           | en     |

| Funktion                                              | Beschreibung                                                                                                    |
|-------------------------------------------------------|----------------------------------------------------------------------------------------------------|
| SQL Server-Replikation                                | Notwendig, wenn der Rechner als Abonnent an einer Replikation teilnehmen soll                                                                                                    |
| Machine Learning-Dienste und<br>Spracherweiterungen   | Umfasst Erweiterungen, die eine Integration<br>von R, Python, Java und anderen<br>Programmiersprachen unter Verwendung von<br>T-SQL-Standardanweisungen ermöglichen.                                                                    |
| Volltext- und semantische Extraktion für<br>die Suche | Volltextsuche, auch in Dokumenten                                                                                                    |
| PolyBase-Abfragedienst für externe<br>Daten           | Umfasst die PolyBase-Technologie, die mithilfe<br>standardmäßiger T-SQL-Anweisungen wirklich<br>integrierte Abfragen über Oracle-, Teradata-,<br>SQL Server- sowie andere relationale und nicht<br>relationale Daten hinweg ermöglicht. |
| LocalDB                                               | LocalDB ist eine Lightweightversion der<br>Datenbank-Engine von SQL Server Express. Sie<br>verfügt über die gleichen<br>Programmierbarkeitsfunktionen, wird jedoch<br>bedarfsgesteuert gestartet und im<br>Benutzermodus ausgeführt.    |

## Instanzkonfiguration

Geben Sie den Namen und die Instanz-ID für die SQL Server-Instanz an. Wir empfehlen die vorgeschlagenen Werte nicht zu verändern. Klicken Sie auf *"Weiter >".* 

| 📸 SQL Server 2022-Setup                                                                                                    |                                                                                                    |                                                            |                                    |                      | _       |         | ×  |
|----------------------------------------------------------------------------------------------------|----------------------------------------------------------------------------------------------------|------------------------------------------------------------|------------------------------------|----------------------|---------|---------|----|
| Instanzkonfiguration                                                                                                    |                                                                                                    |                                                            |                                    |                      |         |         |    |
| Geben Sie den Namen und die<br>integriert.                                                                                                    | Instanz-ID für die SQL Se                                                                                                    | erver-Instanz an. Die I                                    | nstanz-ID wird in de               | en Installationspfad |         |         |    |
| Lizenzbedingungen<br>Globale Regeln<br>Microsoft Update<br>Setupdateien installieren<br>Installationsregeln<br>Azure-Erweiterung für SQL Server<br>Funktionsauswahl<br>Funktionsregeln<br>Instanzkonfiguration<br>Serverkonfiguration<br>Datenbank-Engine-Konfigurati<br>Funktionskonfigurationsregeln<br>Installationsstatus<br>Abgeschlossen | <ul> <li>Standardinstanz</li> <li>Benannte Instanz: *</li> <li>Instanz-ID:</li> <li>SQL Server-Verzeichnis</li> <li>Installierte Instanzen:</li> <li>Instanzname</li> </ul> | ORGANICE<br>ORGANICE<br>: C:\Program Files\N<br>Instanz-ID | Vicrosoft SQL Server<br>Funktionen | \MSSQL16.ORGANIC     | :<br>Ve | ersion  |    |
|                                                                                                    |                                                                                                    |                                                            |                                    |                      |         |         |    |
|                                                                                                    |                                                                                                    |                                                            | < 2                                | Zurück Weiter        | >       | Abbrech | en |

# Serverkonfiguration

Geben Sie die Dienstkonten und die Sortierungskonfiguration an. Klicken Sie auf "Weiter >".

| Serverkonfiguration<br>Geben Sie die Dienstkonten und die Sortierungskonfiguration an.                                                                                                    |          |     |
|----------------------------------------------------------------------------------------------------|----------|-----|
| Lizenzbedingungen<br>Globale Regeln<br>Microsoft Update<br>Setupdateien installieren<br>Installationsregeln<br>Azure-Enweiterung für SQL Server-<br>Funktionsauswahl<br>Funktionsregeln<br>Instanzkonfiguration<br>Serverkonfiguration<br>Datenbank-Engine-Konfigurati<br>Funktionsstatus<br>Abgeschlossen<br>Dienstkonten Sortierung<br>Dienstkonten Sortierung<br>Microsoft empfiehlt die Verwendung eines separaten Kontos für jeden SQL Server-Dienst.<br>Dienst Kontoname Kennwort Starttyp<br>SQL Server-Datenbankmodul NT Service/MSSQLSORG<br>Automati<br>SQL Server-Datenbank-Engine-Dienst Berechtigung zum Ausführen von<br>Volumewartungstasks gewähren<br>Mit dieser Berechtigung wird eine sofortige Dateiinitialisierung ermöglicht, indem ein<br>unwiderrufliches Löschen von Datenseiten verhindert wird. Da der Zugriff auf gelöschte In<br>ermöglicht wird, kann diese Einstellung zur Offenlegung von Informationen führen.<br>Klicken Sie hier. um Details anzuzeigen. | ch<br>ch | × × |
| < Zurück Weiter > A                                                                                                    | brea     | hen |

#### **Datenbank-Engine-Konfiguration**

Geben Sie den Authentifizierungsmodus für das Datenbankmodul an. Wir empfehlen den Authentifizierungsmodus auf *"Gemischtem Modus"* zu belassen. Ein Kennwort (*"orgAnice2012!"*, ohne *""*) wird bereits vorgegeben. Sie können das Kennwort für das SQL Server-Systemadministrator-konto (*"SA"*) ändern oder belassen Sie es bei der Vorbelegung. Der angemeldete Windowsbenutzer wird automatisch als SQL-Server-Administrator eingetragen. Klicken Sie auf *"Weiter >"*, wenn Sie Ihre Einstellungen getroffen haben.

| 髋 SQL Server 2022-Setup                                                                                                    | - 0                                                                                                    | × |  |  |  |
|----------------------------------------------------------------------------------------------------|----------------------------------------------------------------------------------------------------|---|--|--|--|
| Datenbank-Engine-Kor                                                                                                    | figuration                                                                                                    |   |  |  |  |
| Geben Sie den Sicherheitsmodu<br>TempDB, den maximalen Grad a                                                                                                    | us für die Datenbank-Engine-Authentifizierung, Administratoren, Datenverzeichnisse,<br>In Parallelität, Speicherlimits und Filestream-Einstellungen an.                                                                                                    |   |  |  |  |
| Lizenzbedingungen<br>Globale Regeln<br>Microsoft Update<br>Setupdateien installieren<br>Installationsregeln<br>Azure-Erweiterung für SQL Server<br>Funktionsauswahl<br>Funktionsregeln<br>Instanzkonfiguration | Serverkonfiguration         Datenverzeichnisse         TempDB         Arbeitsspeicher         Benutzerinstanzen         FILESTREAM           Geben Sie den Authentifizierungsmodus und die Administratoren für die Datenbank-Engine an.         beite stützer         beite stützer         beite stützer |   |  |  |  |
|                                                                                                    | Authentifizierungsmodus       O Windows-Authentifizierungsmodus                                                                                                    |   |  |  |  |
|                                                                                                    | Gemischter Modus (SQL Server-Authentifizierung und Windows-Authentifizierung)     Geben Sie das Kennwort für das SQL Server-Systemadministratorkonto ("SA") an.                                                                                                    |   |  |  |  |
| Instanzkonfiguration<br>Serverkonfiguration                                                                                                    | Kennwort eingeben:                                                                                                    |   |  |  |  |
| Datenbank-Engine-Konfigura<br>Funktionskonfigurationsregeln                                                                                                    | Kennwort bestätigen:     •••••••••••       SQL Server-Administratoren angeben                                                                                                    |   |  |  |  |
| Abgeschlossen                                                                                                    | DESKTOP-FUNOOSA\Messe (Messe)<br>SQL Server-Administratoren<br>haben uneingeschränkt Zugriff<br>auf die Datenbank-Engine.                                                                                                    |   |  |  |  |
|                                                                                                    | Aktuellen Benutzer hinzufügen Hinzufügen Entfernen                                                                                                    | ] |  |  |  |
|                                                                                                    | < Zurück Weiter > Abbrechen                                                                                                    |   |  |  |  |

#### Abgeschlossen

Nach dem erfolgreichen Abschluss der Installation sehen Sie das folgende Fenster. Klicken Sie auf "Schließen".

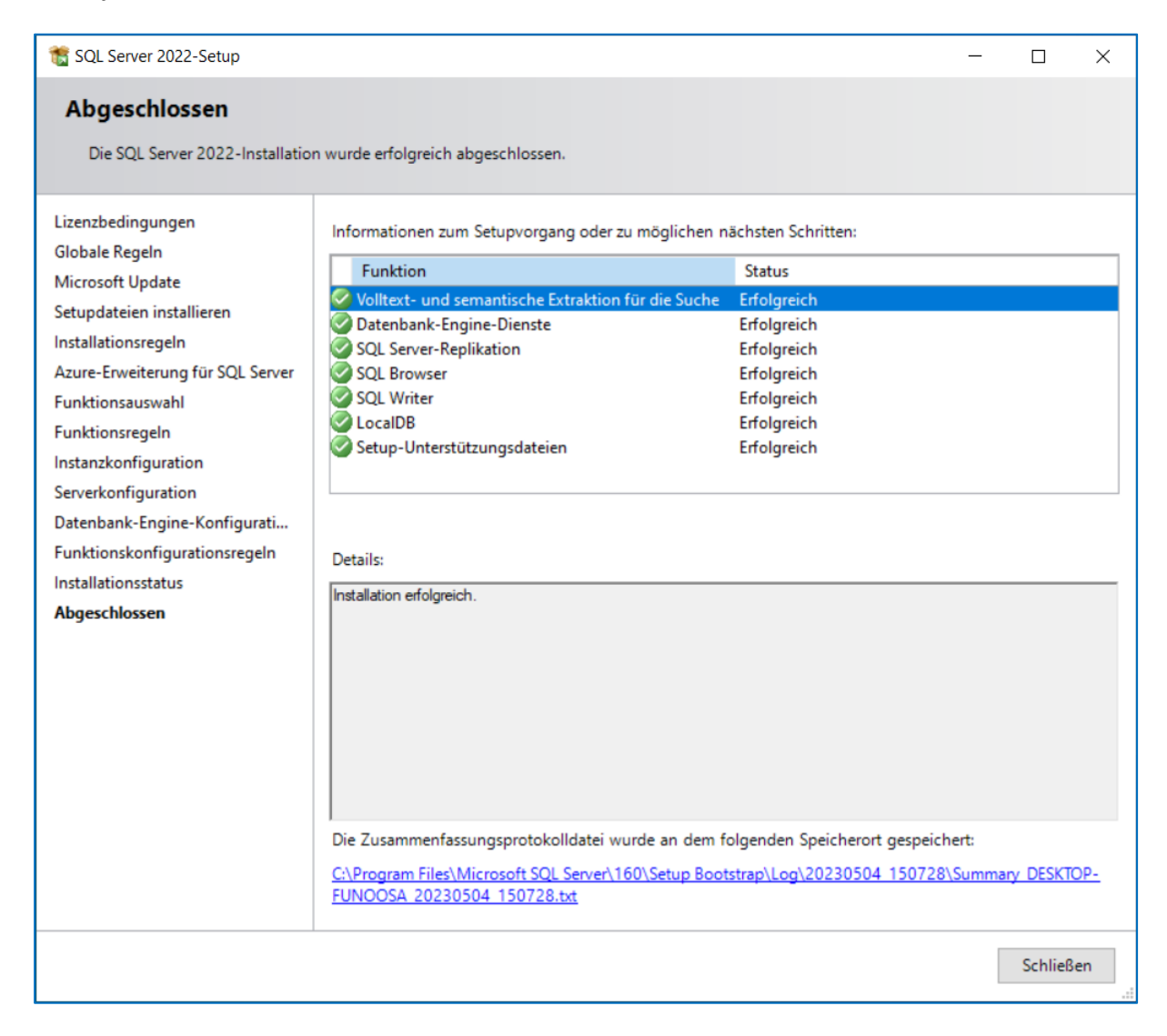

#### Einrichtung des Netzwerkzugriffs auf den MS SQL Server Express Edition

Informationen für die Einrichtung des Netzwerkzugriffs auf den MS SQL Server Express Edition finden Sie der folgenden Anleitung: <u>MS SQL Server Express Edition im Netzwerk freigeben</u>

#### **Installation weiterer Komponenten**

Nach dem Abschluss der Installation des SQL Servers wird mit der Installation weiterer Komponenten (falls notwendig) fortgefahren. Die Installation weiterer Komponenten geschieht automatisch (ohne Benutzerinteraktion).

## Willkommen

Nach der Prüfung und ggf. Installation der vorausgesetzten Komponenten erscheint der Installations-Assistent für orgAnice CRM 7. Bestätigen Sie den ersten Schritt mit *"Weiter >"*.

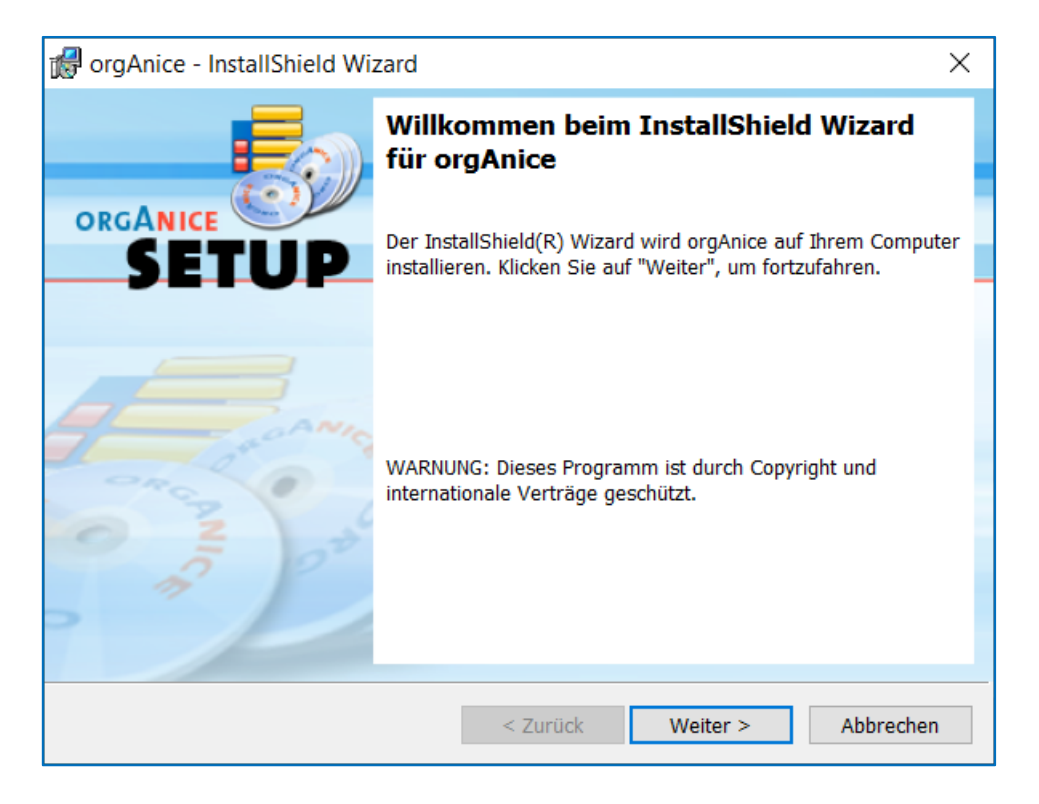

## Lizenzvereinbarung

Akzeptieren Sie die Lizenzvereinbarung und bestätigen Sie mit "Weiter >".

| 🕷 orgAnice - InstallShield Wizard                                                                                                    |                                                                                                    | ×                                                                                                    |
|----------------------------------------------------------------------------------------------------|----------------------------------------------------------------------------------------------------|----------------------------------------------------------------------------------------------------|
| Lizenzvereinbarung                                                                                                    |                                                                                                    |                                                                                                    |
| Bitte lesen Sie nachfolgende Lizenzvere                                                                                                    | einbarung sorgfältig durch.                                                                                                    | SETUP                                                                                                    |
|                                                                                                    |                                                                                                    | ^                                                                                                    |
| Gegenstand dieses Vertrages zwischen Ihr<br>Verwaltung UG (haftungsbeschränkt) ist da<br>Recht, die Software orgAnice CRM 7 mit a<br>orgAnice Data, orgAnice Phone, orgAnice 2<br>Export, orgAnice Outlook Connector, Micro<br>dazugehörigen Registriernummer und Dok<br>Der Vertrag ist auf unbestimmte Zeit abge<br>Adresse mit Registriernummer bei der org<br>gespeichert ist. Das Nutzungsrecht fällt an | nen, dem Endanwender und d<br>as nicht ausschließliche und ni<br>Illen zugehörigen Komponente<br>Image, orgAnice Print, orgAnic<br>voft Visual Basic for Applicatic<br>umentation zu nutzen.<br>eschlossen. Das Nutzungsrecht<br>JAnice Lizenz-Verwaltung UG (<br>die orgAnice Lizenz-Verwaltung UG ( | er orgAnice Lizenz-<br>cht übertragbare<br>n (orgAnice DbServer,<br>ce Import, orgAnice<br>nns) und mit der<br>beginnt, wenn Ihre<br>haftungsbeschränkt) |
| Ich akzeptiere die Bedingungen der Lize                                                                                                    | enzvereinbarung.                                                                                                    | Drucken                                                                                                    |
| O Ich lehne die Bedingungen der Lizenzve                                                                                                    | reinbarung ab.                                                                                                    |                                                                                                    |
| InstallShield                                                                                                    |                                                                                                    |                                                                                                    |
|                                                                                                    | < Zurück Weiter                                                                                                    | > Abbrechen                                                                                                    |

# Hinweise

Lesen Sie die Hinweise und bestätigen Sie sie mit "Weiter >".

| 6     | orgAnice - InstallShield Wizard                                                                                                    | ×                                                                                                    |
|-------|----------------------------------------------------------------------------------------------------|----------------------------------------------------------------------------------------------------|
| 0     | orgAnice CRM 7 - Setup                                                                                                    |                                                                                                    |
|       | Bitte nehmen Sie die folgenden Hinweise zur Kenntnis                                                                                                    | SETUP                                                                                                |
|       | Diese Datei enthält wichtige Informationen, die Sie vor der Installation viesen sollten.         Für besonders eilige Leser         Wir empfehlen, diese Datei vollständig zu lesen. Wenn Sie es mit der Inteilig haben, beachten Sie bitte auf jeden Fall folgendes: Verwenden Sie 'ADMIN' (ohne Passwort), um die Office-Datenbank nach der Installation         Inhalt         1. Systemvoraussetzungen | Datum: 04-05-2023<br>ron orgAnice CRM 7<br>stallation besonders<br>den Benutzernamen<br>a zu öffnen. |
| Insta | 2. Installation       allShield       < Zurück                                                                                                    | Abbrechen                                                                                            |

# Zielordner

Wählen Sie den Ordner, in den orgAnice CRM 7 installiert wird. Es wird empfohlen, den vorausgewählten Ordner beizubehalten. Bestätigen Sie mit *"Weiter* >".

| 🖟 orgAnic            | e - InstallShield Wizard X                                                                                                    |
|----------------------|----------------------------------------------------------------------------------------------------|
| Zielordne            |                                                                                                    |
| Klicken S<br>"Ändern | Sie auf "Weiter", um diesen Ordner zu installieren oder klicken Sie auf SETUP<br>", um in einen anderen Ordner zu installieren. |
| Þ                    | Installiere orgAnice nach:<br>C:\Program Files (x86)\orgAnice Software\orgAnice CRM 7\<br>Ändern                                |
|                      |                                                                                                    |
|                      |                                                                                                    |
|                      |                                                                                                    |
|                      |                                                                                                    |
| InstallShield        |                                                                                                    |
| InstanSilleid -      | < Zurück Weiter > Abbrechen                                                                                                    |

## Setuptyp

Entscheiden Sie, welchen Setuptyp Sie ausführen möchten:

| Setuptyp                      | Beschreibung                                                                                      | Empfohlen für                                                                                                    |
|-------------------------------|---------------------------------------------------------------------------------------------------|----------------------------------------------------------------------------------------------------|
| Vollständig                   | Es werden alle<br>Programmfeatures, inkl. einer<br>Datenbank installiert.                         | Wählen Sie diesen Setuptyp, wenn Sie eine<br>Einzelplatzinstallation wählen, oder den ersten<br>Arbeitsplatz einrichten.<br>Bitte beachten Sie, dass hier nur dann eine neue<br>Datenbank installiert wird, wenn Sie die "Server-<br>oder Einzelplatz-Installation" gestartet haben.<br>Wenn Sie die "Arbeitsplatz-Installation" oder die<br>"Update-Installation" gestartet haben, wird<br>auch bei der Option "Vollständig" keine<br>Datenbank installiert. |
| Arbeitsplatz-<br>Installation | Es werden alle<br>Programmfeatures, jedoch<br>keine Datenbank installiert.                        | Wählen Sie diesen Setuptyp, wenn Sie bereits<br>eine Datenbank eingerichtet haben und einen<br>weiteren Arbeitsplatz einrichten.                                                                                                    |
| Angepasst                     | Im Folgeschritt können Sie<br>wählen, welche<br>Programmfeatures wo<br>installiert werden sollen. | Wählen Sie diesen Setuptyp, wenn Sie<br>bestimmen möchten, wo die Datenbank<br>installiert wird (nützlich, wenn die Datenbank in<br>einem Netzordner installiert werden soll). Hier<br>können Sie auch Features abwählen, die auf<br>dem jeweiligen Arbeitsplatz nicht benötigt<br>werden, oder in einer bereits installierten,<br>älteren Version verwendet werden sollen.                                                                                   |

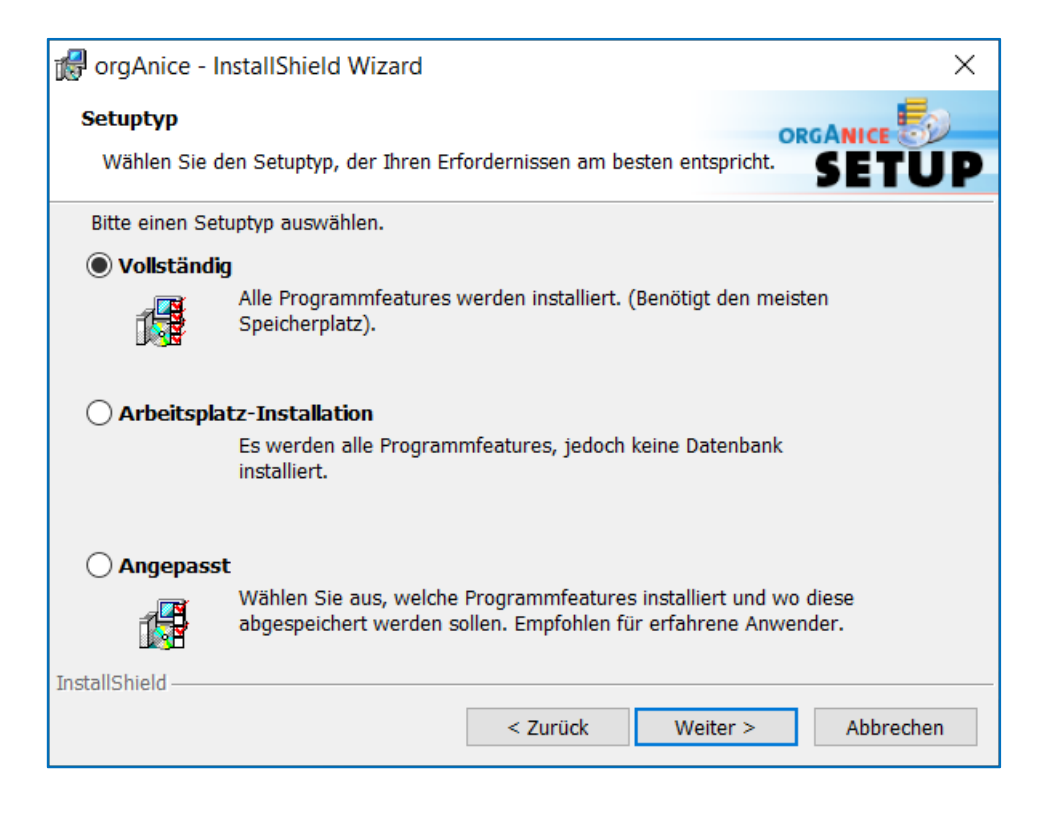

#### **Installation einer CRM-Datenbank**

Installieren Sie die orgAnice CRM-Datenbank (Setuptyp: *"Vollständig"* oder *"Angepasst"*), wenn Sie orgAnice CRM 7 zunächst mit einer neuen Datenbank testen möchten.

Der Standard-Installationsordner für die neue Datenbank lautet "*C:\ProgramData\OrgDB\orgAnice CRM 7*". Ein u.U. bereits existierender gleichnamiger Ordner wird von Setup umbenannt. Sie können den Installationspfad bei einer angepassten Installation (Setuptyp "Angepasst") ändern.

Verwenden Sie bitte den Benutzernamen "*ADMIN*" mit einem *leeren Kennwort*, um die mitgelieferte Datenbank "*orgAniceCRM7.odb*" zu öffnen.

## **Angepasstes Setup**

Falls Sie sich im Schritt *"Setuptyp"* für ein angepasstes Setup entschieden haben, dann erscheint der Schritt *"Angepasstes Setup"*. Hier können Sie die zu installierenden Features und die Installationspfade auswählen.

| 🕼 orgAnice - InstallShield Wizard                                                                                                    |                                                    |        |                                                   | ×                                                         |
|----------------------------------------------------------------------------------------------------|----------------------------------------------------|--------|---------------------------------------------------|-----------------------------------------------------------|
| Angepasstes Setup                                                                                                    |                                                    |        | OR                                                |                                                           |
| Wählen Sie die Features, den Sie installieren wollen.                                                                                                    |                                                    |        |                                                   | SETUP                                                     |
| Klicken Sie auf eine der Symbole in der Liste,                                                                                                    | um die Art einer Fe                                | eature | -Installation zu                                  | ändern.                                                   |
| orgAnice CRM 7     orgAnice CRM 7     orgAnice CRM 7     orgAnice CRM 7 Datenbank     orgAnice CRM 7 Datenbank     orgAnice CRM 7 Datenbank     orgAnice CRM 7 Datenbank     orgAnice SQL Export     orgAnice Phone     orgAnice Phone     orgAnice Print     orgAnice Print     orgAnice Image     orgAnice Image     orgAnice Export     orgAnice Export     orgAnice DirectScan     orgAnice VisiCard     orgAnice HTML-E-Matenback | n<br>k<br>sistent<br>nnector<br>ageneditor<br>ails | ^      | Feature-Besch<br>Alle Kompone<br>CRM 7.           | nreibung<br>nten für orgAnice<br>e benötigt 105MB         |
| orgAnice Kalender<br>                                                                                                    | ewer<br>nvorschau                                  | ~      | auf Ihrer Fest<br>von 4 Subfeat<br>Die Subfeature | platte. Es sind 4<br>ures ausgewählt.<br>es erfordern 478 |
| Installieren nach:                                                                                                    |                                                    |        |                                                   |                                                           |
| C:\Program Files (x86)\orgAnice Software\org                                                                                                    | Anice CRM 7\                                       |        |                                                   | Ändern                                                    |
| Hilfe Speicherplatz                                                                                                    | < Zurück                                           | ١      | Weiter >                                          | Abbrechen                                                 |
| InstallShield                                                                                                    |                                                    |        |                                                   |                                                           |

#### Lizenznummer

**Hinweis**: Dieser Installations-Schritt erscheint nur, wenn Sie im Rahmen eines vollständigen oder angepassten Setups die CRM-Datenbank mitinstallieren.

#### **Testlizenz verwenden**

Falls Sie noch keine Lizenznummer für orgAnice CRM 7 besitzen, dann entscheiden Sie, welche Edition Sie testen möchten. Die Editionen unterscheiden u.a. durch die folgenden Features:

| Edition      | Funktionsumfang                                                                                          |
|--------------|----------------------------------------------------------------------------------------------------|
| Standard     | Die Edition mit dem kleinsten Funktionsumfang                                                            |
| Professional | Wie Standard-Edition + <ul> <li>Datensatzberechtigungen,</li> <li>Replikationsfähigkeit,</li> </ul>      |
|              | <ul> <li>ActiveDirectory-Unterstützung</li> </ul>                                                        |
| Enterprise   | Wie Professional-Edition + <ul> <li>Multi-Site-Mandantenfähigkeit</li> <li>orgAnice WebClient</li> </ul> |

Den kompletten Funktionsumfang der Editionen finden Sie auf unserer Webseite <u>www.orgAnice.de</u> beschrieben.

Die Testlizenz jeder Edition erlaubt die zeitlich unbegrenzte Benutzung von orgAnice mit bis zu zwei Benutzern. Sie können pro Tabelle bis zu 314 Datensätzen erfassen. Ein Freischalten für mehrere Benutzer oder das Verwenden einer zeitlich begrenzten Testlizenz für mehr als 314 Datensätze ist jederzeit möglich. Neue Lizenznummern können Sie per Telefon oder E-Mail (vertrieb@orgAnice.de) bei unserem Vertriebsteam erfragen. Die Lizenznummer können Sie im Konfigurationsmodus von orgAnice Data jederzeit eintragen, Ihre bis dahin getätigten Eingaben und Einstellungen werden beibehalten.

#### Eigene Lizenznummer verwenden

| 🕼 orgAnice - InstallShield Wizard                                     | ×         |
|-----------------------------------------------------------------------|-----------|
| Lizenznummer                                                          |           |
| Geben Sie Ihre Lizenznummer ein oder installieren Sie eine Testlizenz | SETUP     |
|                                                                       |           |
| Testlizenz verwenden                                                  |           |
| Standard-Edition                                                      |           |
| O Professional-Edition                                                |           |
| Enterprise-Edition                                                    |           |
|                                                                       |           |
|                                                                       |           |
| Eigene Lizenznummer verwenden                                         |           |
| Ditte action Cip Line They are Anion Lineare under sin                |           |
| Bitte geben Sie nier inre orgAnice Lizenzhummer ein.                  |           |
|                                                                       |           |
| InstallShield                                                         |           |
| < Zurück Weiter >                                                     | Abbrechen |
|                                                                       |           |

Falls Sie bereits im Besitz einer Lizenznummer für orgAnice CRM 7 sind, dann wählen Sie die Option *"Eigene Lizenznummer verwenden"* und tragen Sie die Lizenznummer ein. Die Edition und damit der verfügbare Funktionsumfang werden durch Ihre Lizenz bestimmt. Die eingegebene Lizenznummer wird dann in die vom Setup installierte Datenbank eingetragen.

#### **Datenbank-Server**

**Hinweis**: Dieser Installations-Schritt erscheint nur, wenn Sie im Rahmen eines vollständigen oder angepassten Setups die CRM-Datenbank mitinstallieren.

#### Datenbank-Server, auf dem Sie installieren

Hier müssen Sie den Microsoft SQL Server bestimmen, der die Daten Ihrer orgAnice-Datenbank verwalten wird. Bei der Angabe des Namens des SQL Servers können Sie mit der oberen Schaltfläche "Durchsuchen…" die in Ihrem Netzwerk verfügbaren Server auflisten und einen davon übernehmen. Haben Sie den Microsoft SQL Server im Rahmen der orgAnice-Installation installiert, so ist der richtige Name ".\ORGANICE" bereits im Eingabefeld eingetragen.

#### Verbinden über

Entscheiden Sie, welche Art der Authentifizierung für die Kommunikation mit dem SQL-Server verwendet wird: Windows-Authentifizierung (empfohlen) oder die SQL-Server-Authentifizierung. Der ausgewählte Benutzer muss über die Datenbankerstellungsrechte auf dem SQL-Server verfügen. Die Art der Authentifizierung kann auch im Nachhinein über die Anpassung der Verbindungszeichenkette in orgAnice geändert werden.

Haben Sie den Microsoft SQL Server im Rahmen der orgAnice-Installation installiert, so ist die *"Windows-Authentifizierung"* die empfohlene Auswahl.

#### Name der orgAnice-Datenbank im SQL-Server

Bestimmen Sie den Namen der SQL-Datenbank im SQL-Server. Beachten Sie, dass eine eventl. vorhandene gleichnamige Datenbank überschrieben wird. Mit Hilfe der unteren Schaltfläche "Durchsuchen…" können Sie prüfen, welche Datenbanken im ausgewählten Server bereits vorhanden sind.

| 뤻 orgAnice - InstallShield Wizard                                     |                  |                  | ×           |  |
|-----------------------------------------------------------------------|------------------|------------------|-------------|--|
| SQL-Server                                                            |                  | o                |             |  |
| SQL-Server und Authentifizierungsmeth                                 | ode wählen.      |                  | SETUP       |  |
| WARNUNG: Eine SQL-Datebank mit g                                      | leichen Namen w  | ird überschriebe | n.          |  |
| SQL-Server, auf dem Sie installieren:                                 |                  |                  |             |  |
| .\ORGANICE                                                            |                  | ~                | Durchsuchen |  |
| Verbinden über:                                                       |                  |                  |             |  |
| Windows-Authentifizierung des aktu                                    | iellen Benutzers |                  |             |  |
| SQL-Server-Authentifizierung mit Anmeldungskennung und Kennwort unten |                  |                  |             |  |
| Anmeldungskennu sa                                                    |                  |                  |             |  |
| Kennwort:                                                             |                  |                  |             |  |
| Name der orgAnice Datenbank im SQL-Server:                            |                  |                  |             |  |
| orgAniceCRM7                                                          |                  |                  | Durchsuchen |  |
| InstallShield                                                         |                  |                  |             |  |
|                                                                       | < Zurück         | Weiter >         | Abbrechen   |  |

## Bereit das Programm zu installieren

Betätigen Sie die Schaltfläche *"Installieren"*, um die Installation von orgAnice CRM 7 zu starten. Betätigen Sie die Schaltfläche *"Zurück"*, falls Sie Änderungen an den getroffenen Einstellungen vornehmen möchten.

| 🕷 orgAnice - InstallShield Wizard                                                  |                                                   |                               | ×           |
|------------------------------------------------------------------------------------|---------------------------------------------------|-------------------------------|-------------|
| Bereit das Programm zu installieren                                                |                                                   | OR                            |             |
| Der Assistent ist bereit, die Installation                                         | zu beginnen.                                      |                               | SETUP       |
| Klicken Sie "Installieren", um mit der In                                          | stallation zu beginnen                            | ı <b>.</b>                    |             |
| Klicken Sie auf "Zurück", wenn Sie Ihre<br>wollen. Klicken Sie auf "Abbrechen", un | Installationseinstellun<br>n den Assistenten zu ł | ngen überprüfen o<br>beenden. | oder ändern |
|                                                                                    |                                                   |                               |             |
|                                                                                    |                                                   |                               |             |
|                                                                                    |                                                   |                               |             |
|                                                                                    |                                                   |                               |             |
|                                                                                    |                                                   |                               |             |
|                                                                                    |                                                   |                               |             |
| InstallShield                                                                      |                                                   |                               |             |
|                                                                                    | < Zurück                                          | Installieren                  | Abbrechen   |

Nach einer kurzen Installationsdauer kann das Setup mit "Fertig stellen" beendet werden.

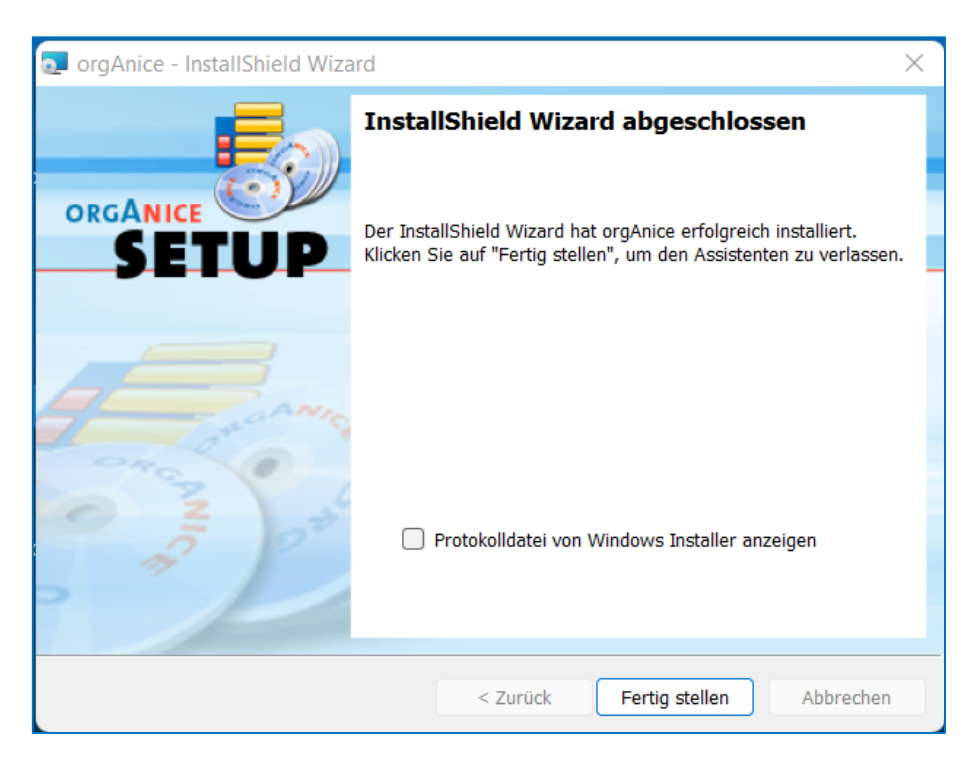